# Welcome!

- Audio for this event is available via GlobalMeet<sup>®</sup> Internet streaming.
- Connect via Chrome.
- No telephone line is required.
- Computer speakers or headphones are necessary to listen to streaming audio.
- Limited dial-in lines are available.
   Please request a dial-in line via the Ask a Question box.
- This event is being recorded.

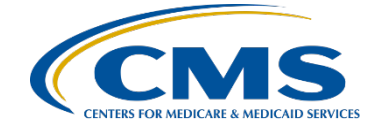

# **Troubleshooting Audio**

Audio from computer speakers breaking up? Audio suddenly stop? Click Refresh – or – Press F5

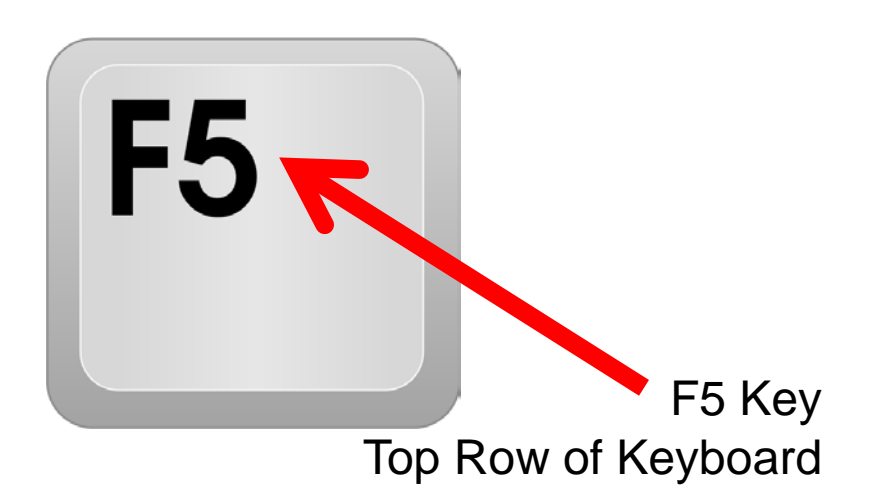

| $\leftrightarrow$ $\rightarrow$ G | S https://globalmeetw | vebinar.webcasts.com/ |        |  |  |
|-----------------------------------|-----------------------|-----------------------|--------|--|--|
|                                   |                       |                       |        |  |  |
|                                   |                       | Connecting            | Slides |  |  |
| Refresh                           |                       |                       |        |  |  |
| CMS                               |                       |                       |        |  |  |

CENTERS FOR MEDICARE & MEDICAID SERVICES

# **Troubleshooting Echo**

- Hear a bad echo on the call?
- Echo is caused by multiple browsers/tabs open to a single event (multiple audio feeds).
- Close all but one browser/tab and the echo will clear.

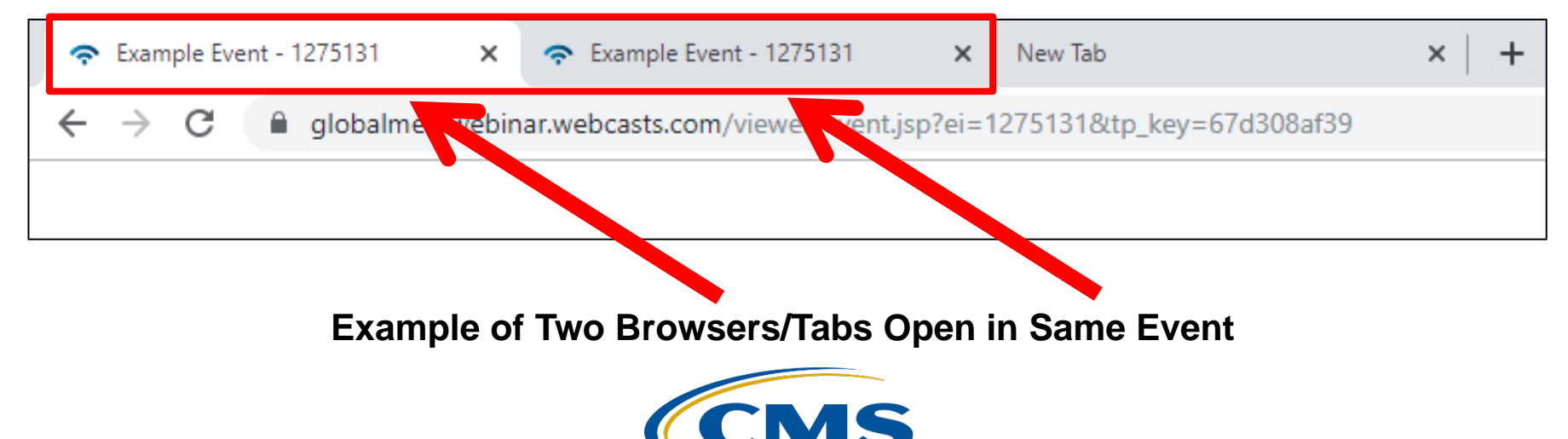

# **Submitting Questions**

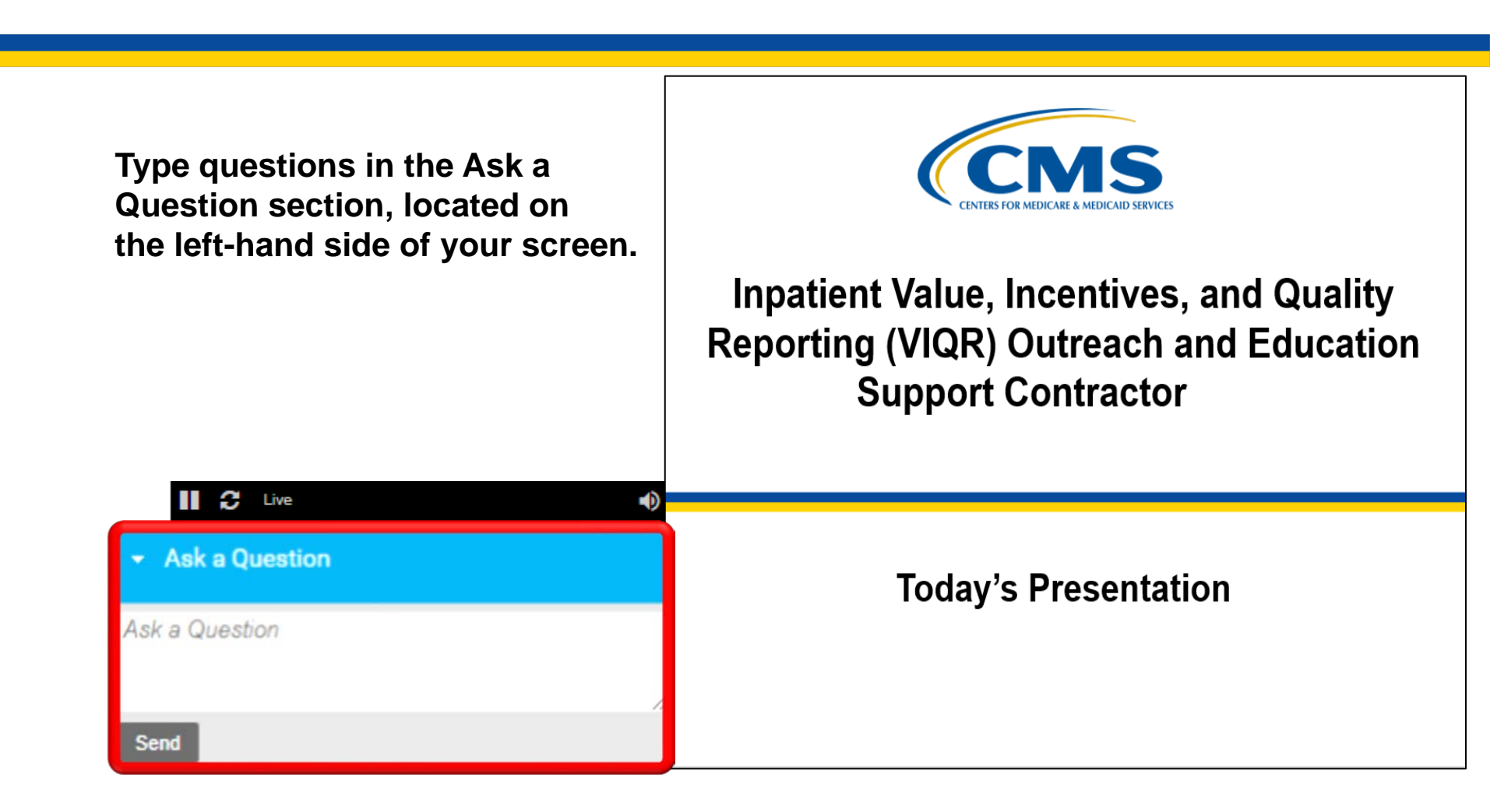

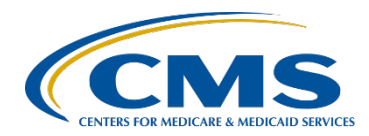

# **Before We Begin...**

#### Chat Tool

- Submit questions pertinent to today's topic.
- We will respond to any unanswered questions as soon as possible and may publish them in the <u>QualityNet Q&A Tool</u>.

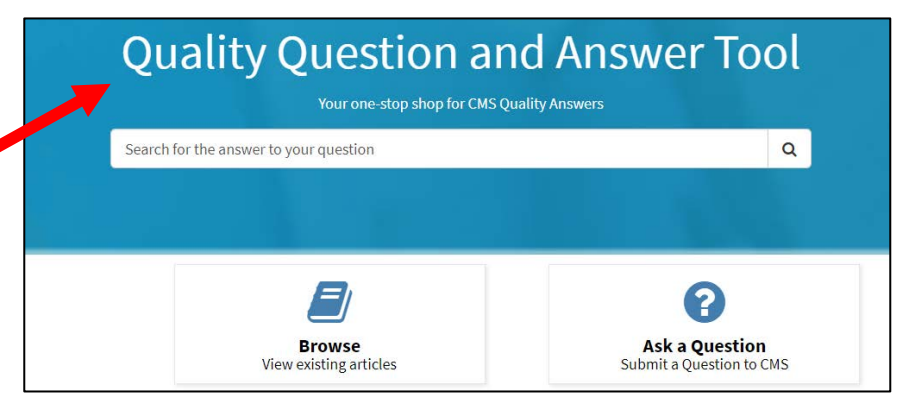

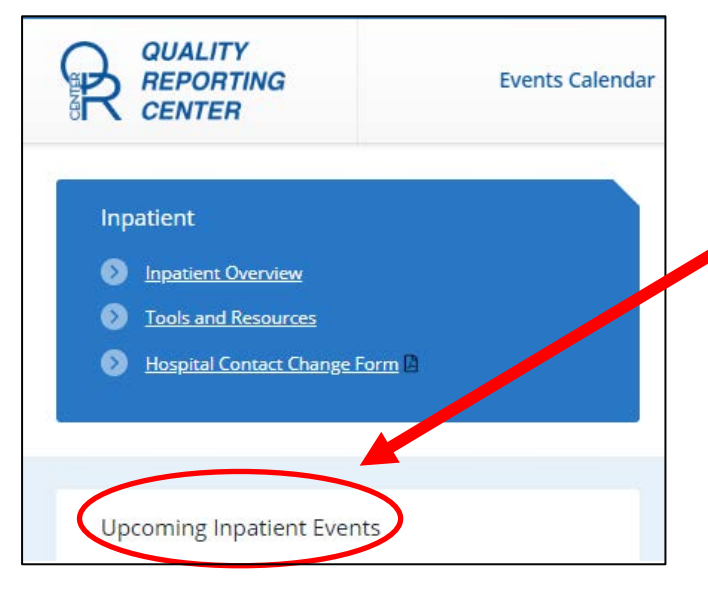

#### **Today's Slide Presentation**

- Go to <u>https://www.QualityReportingCenter.com/</u> to download today's slides.
- Click link for this event under Upcoming Inpatient Events on the bottom left of the screen.

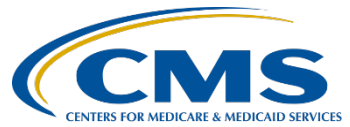

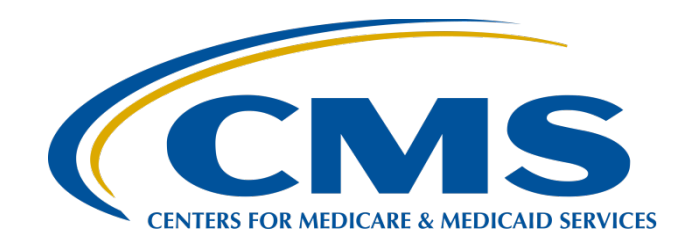

### Inpatient Psychiatric Facility Quality Reporting Program: Navigating Public Reporting Websites

#### **Evette Robinson, MPH, CPHQ**

Program Lead, Inpatient Psychiatric Facility Quality Reporting (IPFQR) Program Inpatient Value, Incentives, and Quality Reporting (VIQR) Outreach and Education Support Contractor

### March 17, 2021

### Purpose

This presentation describes ways the IPF community can access publicly reported IPFQR Program data on the Medicare Care Compare and Provider Data Catalog websites.

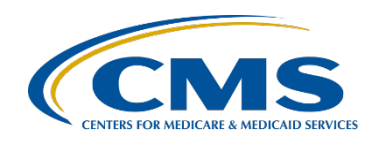

# **Objectives**

Attendees will be able to use the Medicare Care Compare and Provider Data Catalog websites to access publicly reported IPFQR Program data.

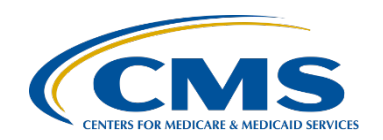

# **Public Reporting Background**

- Section 1886(s)(4)(E) of the Social Security Act requires the Secretary of Health and Human Services to establish procedures for making the data submitted under the IPFQR Program available to the public.
- Historically, CMS made that data available to the public on Hospital Compare and data.Medicare.gov.
- In 2020, CMS replaced these two websites with successor websites, <u>Medicare Care Compare</u> and <u>Provider Data</u> <u>Catalog</u>, respectively, which are the focus of this presentation.
- Refer to Section 8: Public Reporting of IPFQR Data in the <u>IPFQR Program Manual</u> for additional information.

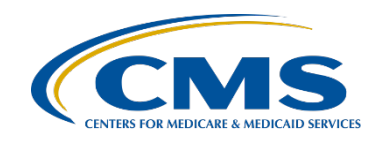

# Medicare Care Compare and Provider Data Catalog Websites

### Medicare Care Compare

- Patient-focused
- Allows for comparison of up to three providers
- Displays the most recent data available

### **Provider Data Catalog**

- Facility- and research- focused
- Allows for download of the most recent data
- Allows for download of historic data to facilitate analysis at the facility, state, and national levels

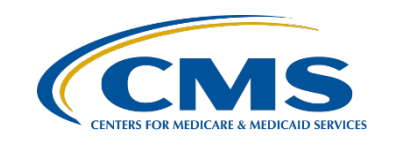

IPFQR Program: Navigating Public Reporting Websites

**Medicare Care Compare** 

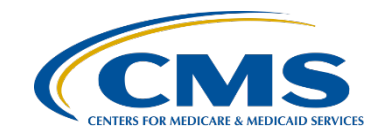

### Medicare Care Compare: About This Tool

The Medicare Care Compare website provides Medicare beneficiaries and their caregivers a single-sourced, search and compare experience to help them:

- Find information about providers and facilities based on individual needs.
- Get helpful resources to choose health care providers.
- Make more informed decisions about where to get health care.
   Stakeholders can receive a snapshot of up to three providers to compare them. The site displays up-to-date IPFQR Program data.

Source: Medicare Care Compare: About this tool

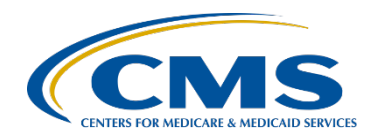

- 1. Access the Medicare Care Compare Search webpage: http://medicare.gov/care-compare/
- There are two ways to search for a list of facilities.
   2a. Use the search function by entering a ZIP code, city, or

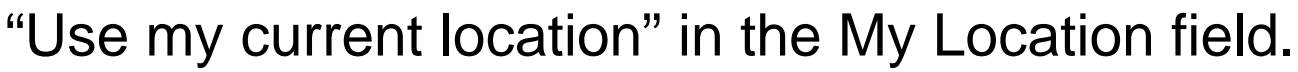

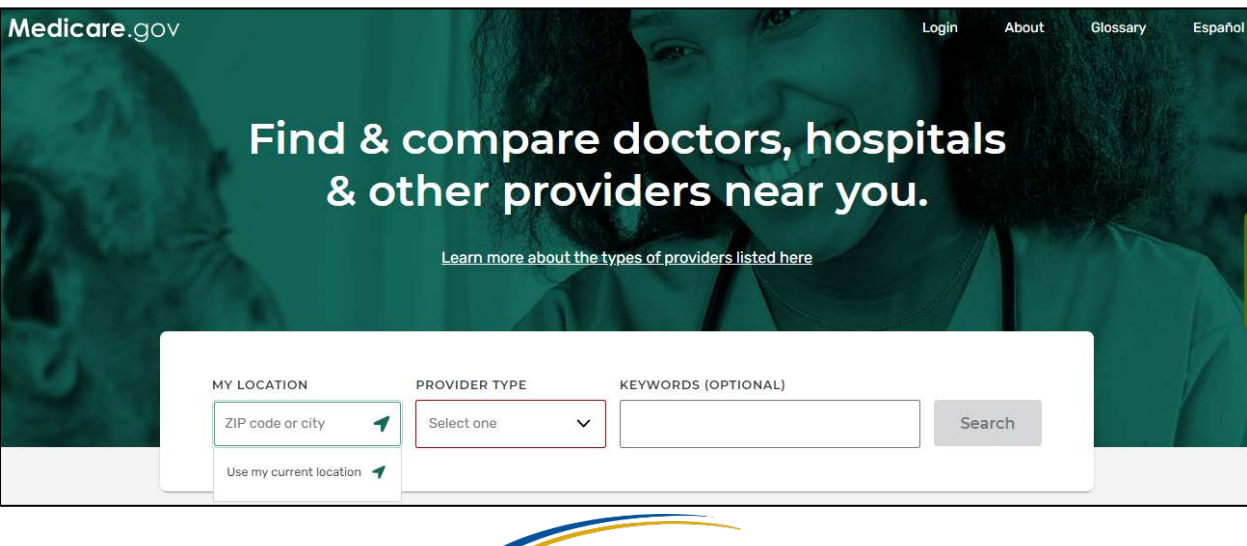

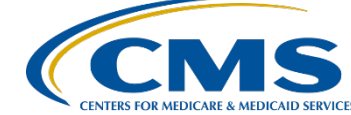

2b. Select a provider type by clicking an icon below the main search tool. Click "Hospitals" to search for IPFs. Enter a ZIP code or city or select "Use my current location" in the My Location field. Click the Search button.

|                      | Or, select a provide                   | r type to learn more:                     |                                                                                                    |                               |
|----------------------|----------------------------------------|-------------------------------------------|----------------------------------------------------------------------------------------------------|-------------------------------|
| 6                    | H                                      | NH                                        |                                                                                                    |                               |
| Doctors & clinicians | Hospitals                              | Nursing homes including<br>rehab services | Home health services                                                                                  |                               |
| <b>(</b>             |                                        |                                           | H                                                                                                    |                               |
| Hospice care         | Inpatient rehabilitation<br>facilities | Long-term care hospitals                  | Hospitals                                                                                             | Search for hospitals near you |
|                      |                                        |                                           | Find and compare information about the                                                                | MY LOCATION                   |
|                      |                                        |                                           | quality of care at over 4,000 Medicare-<br>certified hospitals, including over 130                    | ZIP code or city              |
|                      |                                        |                                           | Veterans Administration (VA) medical<br>centers and over 50 military hospitals,<br>across the country | Use my current location 1     |

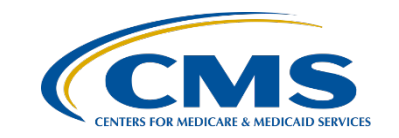

- 3. On the next page, select up to three hospitals to compare by clicking "Compare." As each hospital is selected, it will appear in the blue bar near the top of the page.
- 4. Once selections are complete, click "Compare" to the right of the selections in the blue bar near the top of the page.

Compare

| ABCDE University Medical X ABCDE Oaks Hospital X ABCDE Medical Center X<br>Center | Cancel | Compare |
|-----------------------------------------------------------------------------------|--------|---------|
|-----------------------------------------------------------------------------------|--------|---------|

5. The next page will display the selected hospitals in a row at the top and default to the Overview tab. Click on the "Psychiatric unit services" tab to compare IPFQR Program measure results between the selected facilities.

| HOSPITALS                 |   |
|---------------------------|---|
| Overview                  | ~ |
| Overall rating details    | ~ |
| Patient survey rating     | ~ |
| Timely & effective care   | ~ |
| Complications & deaths    | ~ |
| Unplanned hospital visits | ~ |
| Psychiatric unit services | ~ |
| Payment & value of care   | ~ |

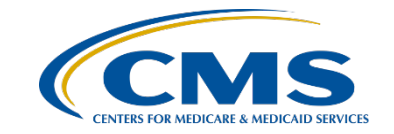

6. In the "Psychiatric unit services" tab you will find a brief introduction and a table with measure information. Scroll down to view measure descriptions and results for the selected providers in the "Psychiatric unit services" tab.

#### Psychiatric unit services

These quality measures show how often or how quickly inpatient psychiatric facilities give recommended treatments and services known to get the best results for people with mental health conditions, substance abuse, and other health conditions. Some measures also describe whether these facilities have certain processes and procedures in place. This information can help you compare the quality of care inpatient psychiatric facilities provide to patients. Note that an N/A will be displayed where a hospital doesn't have an inpatient psychiatric unit. An N/A is also used to indicate the hospital doesn't have psychiatric measure data to report. <u>Read less</u>

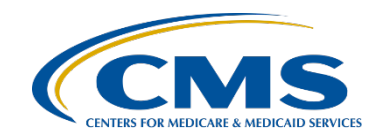

### Screening for Metabolic Disorders Measure

|                                                                                                    | X Remove        |       | X Remove                           |       | X Remove                           |        |
|----------------------------------------------------------------------------------------------------|-----------------|-------|------------------------------------|-------|------------------------------------|--------|
|                                                                                                    | Hospital A      | (ifr) | Hospital B                         | (AFR) | Hospital C                         | (ifry) |
|                                                                                                    | City, ST, 12345 |       | 345 Alphabet St<br>City, ST, 12345 |       | 678 Alphabet St<br>City, ST, 12345 |        |
| HOSPITALS                                                                                                    | (111) 234-5678  |       | (111) 234-5566                     |       | (111) 234-7788                     |        |
| Preventive care & screening                                                                                                    |                 |       |                                    |       |                                    |        |
| Patients discharged on<br>antipsychotic medications<br>who had body mass index,<br>blood pressure, blood<br>sugar, and cholesterol level<br>screenings in the past year<br><i>thigher percentages are better</i><br>National average: 77%<br>TX average: 77% | 55%             |       | Not available 5                    |       | 59%                                |        |

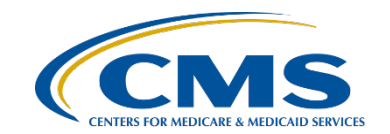

### SUB-3: Alcohol and Other Drug Use Disorder Treatment Provided or Offered at Discharge Measure

|                                                                                                    | × Remove                           |      | × Remove                           |      | X Remove                           |      |
|----------------------------------------------------------------------------------------------------|------------------------------------|------|------------------------------------|------|------------------------------------|------|
|                                                                                                    | Hospital A                         | (HR) | Hospital B                         | (HR) | Hospital C                         | (4R) |
|                                                                                                    | 123 Alphabet St<br>City, ST, 12345 |      | 345 Alphabet St<br>City, ST, 12345 |      | 678 Alphabet St<br>City, ST, 12345 |      |
|                                                                                                    | (111) 234-5678                     |      | (111)234-5566                      |      | (111)234-7788                      |      |
| HOSPITALS                                                                                                    |                                    |      |                                    |      |                                    |      |
| Patients who screened<br>positive for an alcohol or<br>drug use disorder during<br>their inpatient stay who, at<br>discharge, either: (1)<br>received or refused a<br>prescription for<br>medications to treat their<br>alcohol or drug use<br>disorder OR (2) received or<br>refused a referral for<br>addiction treatment | 88%                                |      | Not available 5                    |      | 32%                                |      |

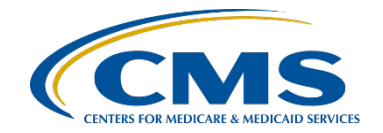

# Hospital-Based Inpatient Psychiatric Services (HBIPS)-2: Hours of Physical Restraint Use Measure

|                                                                                                    | × Remove                           |      | × Remove                           |      | X Remove                           |      |
|----------------------------------------------------------------------------------------------------|------------------------------------|------|------------------------------------|------|------------------------------------|------|
|                                                                                                    | Hospital A                         | (HR) | Hospital B                         | (HR) | Hospital C                         | (4r) |
|                                                                                                    | 123 Alphabet St<br>City, ST, 12345 |      | 345 Alphabet St<br>City, ST, 12345 |      | 678 Alphabet St<br>City, ST, 12345 |      |
|                                                                                                    | (111) 234-5678                     |      | (111) 234-5566                     |      | (111) 234-7788                     |      |
| HOSPITALS                                                                                                    |                                    |      |                                    |      |                                    |      |
| Patient safety                                                                                                    |                                    |      |                                    |      |                                    |      |
| Hours that patients spent<br>in physical restraints for<br>every 1,000 hours of<br>patient care<br>Lower rates are better | Not available <u>5</u>             |      | Not available <u>5</u>             |      | Not available <u>5</u>             |      |
| FL average: 0.66                                                                                                    |                                    |      |                                    |      |                                    |      |

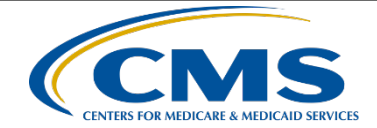

### HBIPS-5: Multiple Antipsychotic Medications at Discharge with Appropriate Justification Measure

|                                                                                                    | × Remove                           |      | × Remove                           |      | X Remove                           |       |
|----------------------------------------------------------------------------------------------------|------------------------------------|------|------------------------------------|------|------------------------------------|-------|
|                                                                                                    | Hospital A                         | (HR) | Hospital B                         | (HR) | Hospital C                         | (ifr) |
|                                                                                                    | 123 Alphabet St<br>City, ST, 12345 |      | 345 Alphabet St<br>City, ST, 12345 |      | 678 Alphabet St<br>City, ST, 12345 |       |
| HOSPITALS                                                                                                    | (111) 234-5678                     |      | (111) 234-5566                     |      | (111) 234-7788                     |       |
| Patients discharged from<br>an inpatient psychiatric<br>facility on two or more<br>antipsychotic medications<br>(medications to prevent<br>individuals from<br>experiencing<br>hallucinations, delusions,<br>extreme mood swings, or<br>other issues), and whose<br>multiple prescriptions<br>were clinically appropriate<br>$\uparrow$ Higher percentages are better<br>National average: 65.00%<br>TX average: 66.00% | Not available <u>1</u>             |      | Not available <u>5</u>             |      | 33.00%                             |       |

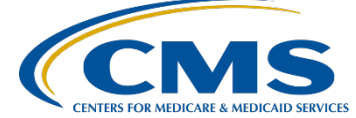

### 30-Day All-Cause Unplanned Readmission Following Psychiatric Hospitalization in an IPF Measure

|                                                                                                    | × Remove                                      |         | × Remove                           |       | X Remove                                    |           |
|----------------------------------------------------------------------------------------------------|-----------------------------------------------|---------|------------------------------------|-------|---------------------------------------------|-----------|
|                                                                                                    | Hospital A                                    | (HR)    | Hospital B                         | (GHR) | Hospital C                                  | (4r)      |
|                                                                                                    | 123 Alphabet St<br>City, ST, 12345            |         | 345 Alphabet St<br>City, ST, 12345 |       | 678 Alphabet St<br>City, ST, 12345          |           |
|                                                                                                    | (111) 234-5678                                |         | (111) 234-5566                     |       | (111) 234-7788                              |           |
| HOSPITALS                                                                                                    |                                               |         |                                    |       |                                             |           |
| Unplanned readmission                                                                                                    |                                               |         |                                    |       |                                             |           |
| Patients readmitted to any<br>hospital within 30 days of<br>discharge from the<br>inpatient psychiatric<br>facility<br>Lower percentages are better<br>National average: 20.1% | <b>23.1%</b><br>No different than the nationa | al rate | Not available 5                    |       | <b>21.2%</b><br>No different than the natio | onal rate |

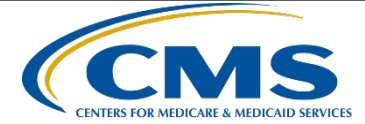

 To learn more and to download the hospital data, click the link at the bottom of the page to access the data catalog on CMS.gov.

To explore and download hospital data, visit the data catalog on CMS.gov

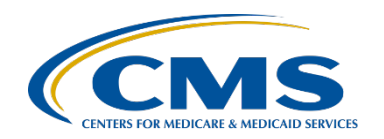

IPFQR Program: Navigating Public Reporting Websites

**Provider Data Catalog** 

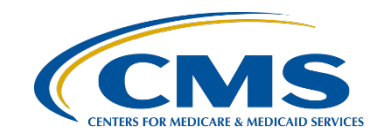

### Provider Data Catalog About this tool

The Medicare Provider Data Catalog website provides access to "the Centers for Medicare & Medicaid Services' (CMS) official data that are used on the Medicare.gov Compare websites and directories."

In this section we will review how to:

- Find information about the IPFQR Program Measures.
- Access the most recently reported IPFQR Program data.
- Access previously reported IPFQR Program data.

Source: Provider Data Catalog: About this site

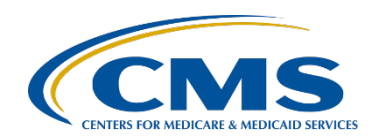

### **Provider Data Catalog** Find Details About IPFQR Program Measures

- 1. Go to <u>https://data.cms.gov/provider-data/topics/hospitals</u> to access the Provider Data Catalog webpage for hospitals.
- 2. Scroll down to the "About this data" header. Select "Psychiatric unit services."

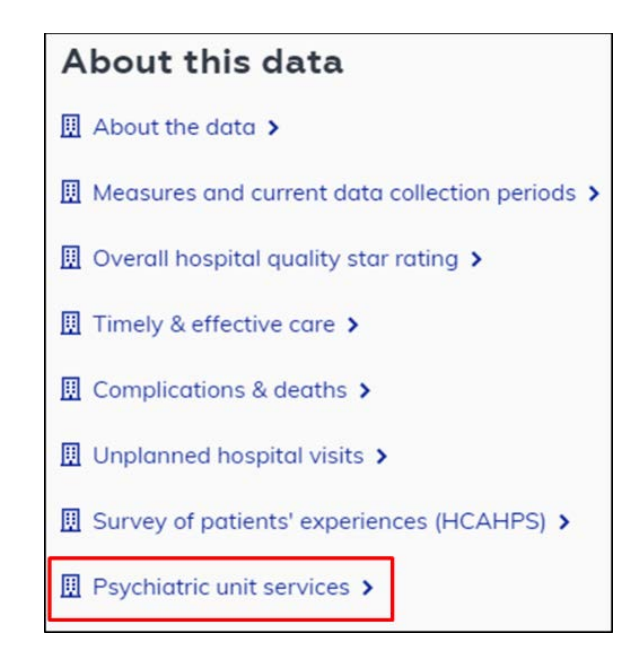

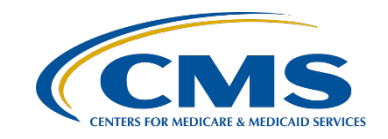

### **Provider Data Catalog** Find Details About IPFQR Program Measures

3. The next page includes a menu of topics on the left side. On the right side, you will find a brief description of the IPFQR Program, a list of hyperlinks that align with the menu items on the left side of the page, a series of tables listing each quality measure, a description of what it is, and why it is important.

| ← Back to Hospitals                   | Psychiatric unit services                                                                                                    |
|---------------------------------------|----------------------------------------------------------------------------------------------------|
| Psychiatric unit services             | The Inpatient Psychiatric Facility Quality Reporting (IPFQR) Program provides consumers with quality of care                                                                                                    |
| Preventive care and screening         | information to make informed decisions about options for inpatient psychiatric care. To meet the IPFQR<br>program requirements, inpatient psychiatric facilities (IPFs), which include psychiatric hospitals and     |
| Substance use treatment               | psychiatric units, are required to submit to the Centers for Medicare & Medicaid Services (CMS) data on<br>quality measures specified by CMS. If the IEE descrit meat program requirements for that fiscal year, CMS |
| Patient safety                        | reduces the annual update otherwise applicable to an IPF for a fiscal year by 2 percentage points. The quality                                                                                                    |
| Follow-up care                        | Preventive care and screening                                                                                                    |
| Unplanned readmissions                | Substance use treatment                                                                                                    |
| Which patients are included           | Patient safety                                                                                                    |
| Where the information comes from      | Follow-up care     Unplanned readmissions                                                                                                    |
| Risk adjustment                       | Which patients are included                                                                                                    |
| Significance testing                  | Where the information comes from                                                                                                    |
| IPF performance categories            | Risk adjustment     Significance testing                                                                                                    |
| Additional information                | IPF performance categories                                                                                                    |
|                                       | Additional information                                                                                                    |
| Payment and value of care 🗸 🗸         | These quality measures show how often or how quickly inpatient psychiatric facilities give recommended<br>treatments and services known to get the best results for people with mental health conditions, substance  |
| PPS-exempt cancer hospitals (PCH) 🗸 🗸 | abuse, and other health conditions. Some measures also describe whether these facilities have certain processes and procedures in place. This information can help you compare the quality of the care inpatient     |
|                                       | psychiatre units provide to patients.                                                                                                    |

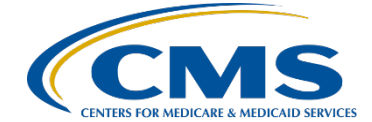

### Access the Most Recently Reported IPFQR Program Data

- 1. Visit <u>https://data.cms.gov/provider-</u> <u>data/search</u>.
- 2. Type Inpatient Psychiatric Facility in the search field. Links to the facility, state, and national-level data will appear. Note: Text highlighted in green indicates key words identified in the search field.
- 3. Select the hyperlink ending in "by Facility" to view facility-level data.

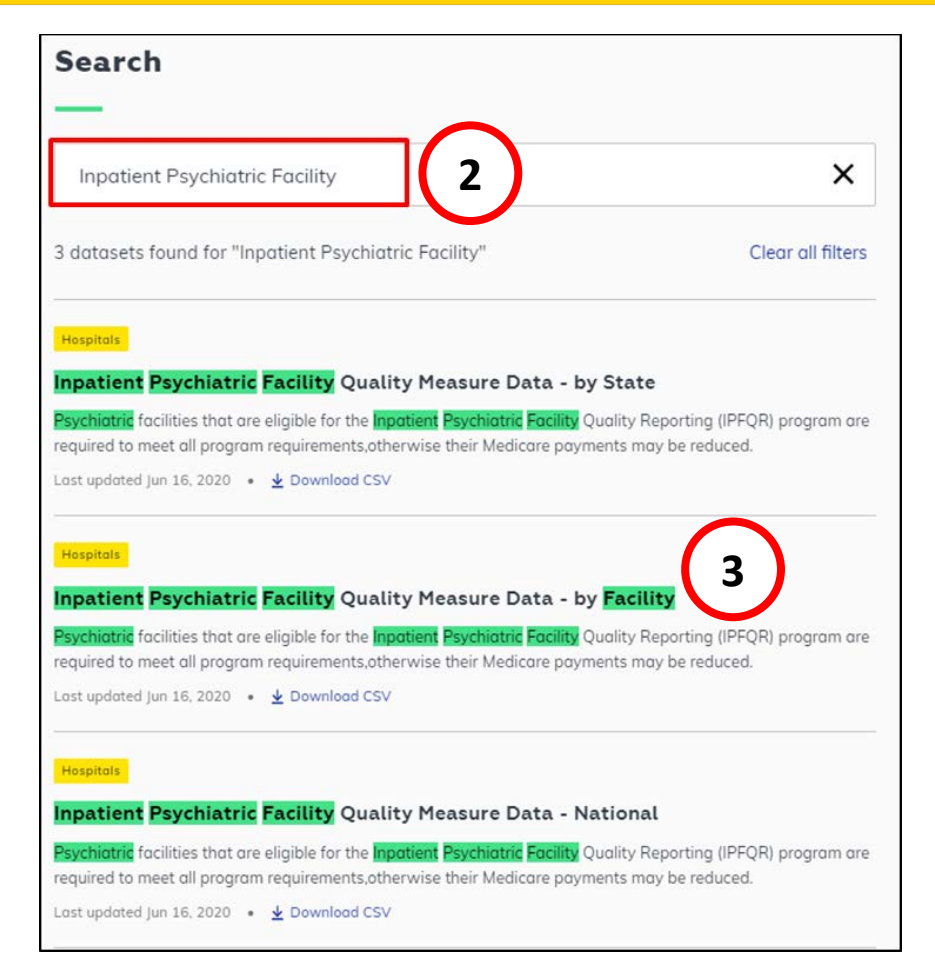

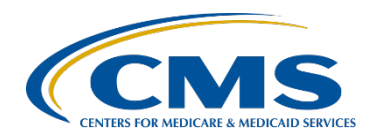

### Access the Most Recently Reported IPFQR Program Data

- 4. On the next page, you will see the following:
  - Overview
  - Dataset explorer
  - View topic details
  - The option to "Download this dataset" as a comma-separated value (CSV) file
  - The Hospital Compare Data Dictionary in PDF format
  - 5. Click the "Download this dataset" link to download the facility-level data for further analysis. This is also applicable for state- and national-level data tables.

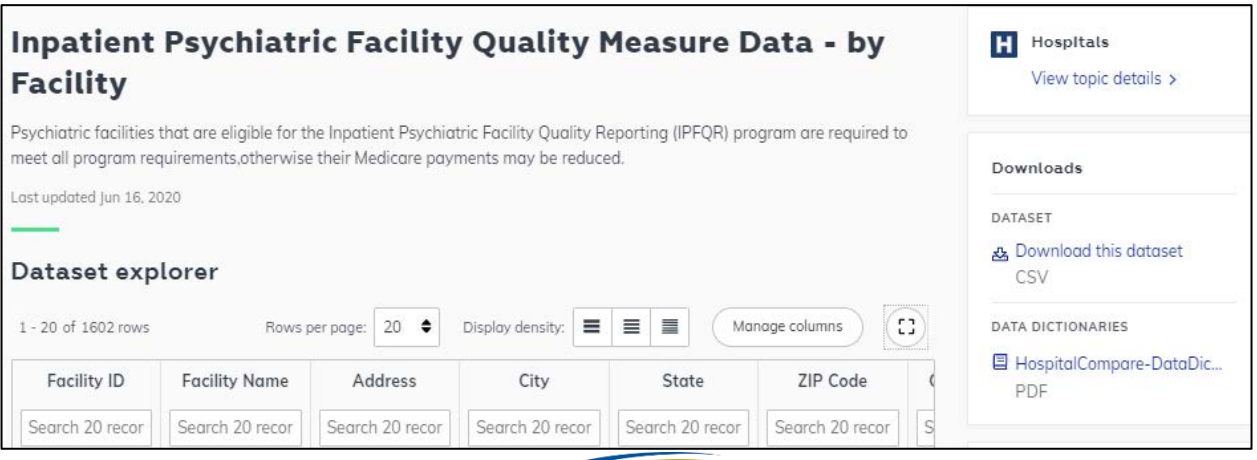

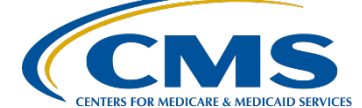

### Access the Most Recently Reported IPFQR Program Data

Detailed instructions to view the numerator, denominator, and rate or percentage values of a measure(s) reported by a specific IPF by CCN is available on pages 82–83 of the <u>IPFQR Program Manual, Version 6.1</u>. The instructions describe ways to review the data set in Microsoft Excel by facility. The instructions are also applicable for the state- and nationallevel data tables.

#### View Facility-Level IPFQR Program Data

Listed below are instructions on how to view the numerator, denominator, and rate or percentage values of a measure(s) reported to the IPFQR Program by a specific IPF by CCN. The following instructions describe ways to review the data set in Microsoft Excel by Facility; however, these instructions are also applicable for the State and National level data tables.

- Follow instructions listed above on how to download the dataset as a CSV or CSV for Excel file.
- Open the file from Microsoft Excel. At this point, you may choose to save the file as a Microsoft Excel file using the naming convention of your choice.
- 3. Add filters to columns.
  - Select columns all the way across from column A through the last column of data that you wish to review.
  - b. Click the Sort & Filter button in the top Home menu.
  - c. Select Filter.
- 4. View data for one or more specific IPFs, preserving all original data in the file.
  - a. Click on the filter down arrow for Column A. A list of all CCNs will appear.
  - b. Deselect the checkbox next to Select All.
  - c. Click on the checkbox next to the CCN(s) of the IPF(s) you wish to view.
  - d. Click OK and only data for the selected CCN(s) will appear. To view all data for all CCNs, go back to the filter for Column A and select the checkbox next to Select All.
- 5. View data for one or more specific IPFs, removing data for other facilities from the file.
  - a. Right-click on the tab of the original data file.
  - b. Select Move or Copy.
  - c. Click on the checkbox next to "Create a copy" and click OK.
  - Click on the filter down arrow for Column A in the copy version of the spreadsheet. A list of all CCNs will appear.
  - e. Deselect the checkbox next to the  $\ensuremath{\text{CCN}}(s)$  of the  $\ensuremath{\text{IPF}}(s)$  you wish to keep
  - f. Click OK.
  - g. Highlight from Row 2 down to the last CCN listed in the file.
  - h. Right click and select Delete Row.
  - i. Click on the filter for Column and select the checkbox next to Select All to review the data for the remaining IPF(s) selected in step 5e.
- 6. View data for only one measure for providers in State X.
  - a. Click on the filter in column E.
  - b. Deselect State X.
- c. Highlight rows 2 through last row of data.
- d. Right click and select Delete Row.
- e. Click on the filter in column E.
- f. Select State X.

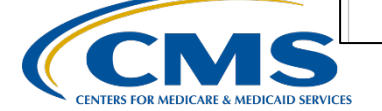

### Access the Previously Reported IPFQR Program Data

1. Go to <u>https://data.cms.gov/provider-data/archived-data/hospitals</u> to access the Provider Data Catalog Hospitals data archive webpage, which lists files grouped by year.

| NS.gov The Cente            | ers for Medicare & Medicaid Services        | About Us Newsroom Data & F | Research Q     |
|-----------------------------|---------------------------------------------|----------------------------|----------------|
| Home Datasets To            | pics About                                  | A Charles                  |                |
| - Back to Topics            | H Hospitals data archiv                     | /e                         |                |
| 2020 Annual Files           | View topic >                                |                            |                |
| 2019 Annual Files           | ✓ 2020 Annual Files                         |                            | 盎 Download all |
| 2018 Annual Files           | A hospitals_archive_10_2020.zip             | 10/2020                    | • ZIP • 13 MB  |
| 2017 Annual Files           | ♣ hospitals_archive_08_2020.zip             | 08/2020                    | • ZIP • 13 MB  |
| 2016 Annual Files           | ▲ hos_revised_flatfiles_archive_04_2020.zip | 04/2020                    | • ZIP • 16 MB  |
| 2015 Annual Files           | A hos_revised_flatfiles_archive_01_2020.zip | 01/2020                    | • ZIP • 16 MB  |
| 2014 Annual Files           |                                             |                            |                |
| 2013 Annual Files           | ✓ 2019 Annual Files                         |                            | 🕹 Download all |
| View archived data policy * | A hos_revised_flatfiles_archive_10_2019.zip | 10/2019                    | • ZIP • 17 MB  |
|                             | A hos_revised_flatfiles_archive_07_2019.zip | 07/2019                    | • ZIP • 22 MB  |
|                             | A hos_revised_flatfiles_archive_04_2019.zip | 04/2019                    | • ZIP • 18 MB  |
|                             | A hos_revised_flatfiles_archive_03_2019.zip | 03/2019                    | • ZIP • 19 MB  |

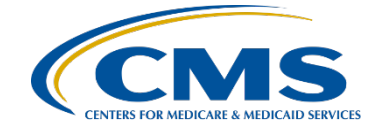

### Access the Previously Reported IPFQR Program Data

- 2. Select the zip file of choice to download it to your computer. Each zip file contains Microsoft Excel CSV files for all data reported to CMS.
  - The most current zip file for a given year will include "revised\_flatfiles" in the file name.
  - In the 2017 and prior annual files, the Excel file name for facility-level data will be listed as "HOSPITAL\_QUARTERLY\_IPFQR\_MEASURES\_HOSPITAL".

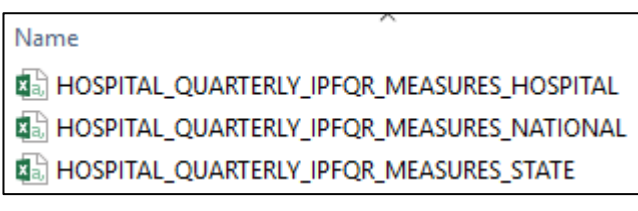

• In the 2018 and subsequent annual files, the Excel file name for facility-level data will be listed as "IPFQR\_QualityMeasures\_Facility".

Name
IPFQR\_QualityMeasures\_Facility
IPFQR\_QualityMeasures\_National
IPFQR\_QualityMeasures\_State

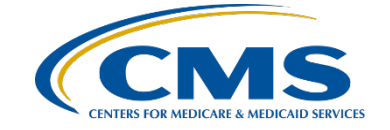

### Acronyms

| CCN | CMS Certification Number                    | IPFQR | Inpatient Psychiatric Facility<br>Quality Reporting |
|-----|---------------------------------------------|-------|-----------------------------------------------------|
| CMS | Centers for Medicare &<br>Medicaid Services | PPS   | prospective payment system                          |
| CSV | comma-separated value                       | Q&A   | questions and answers                               |
| DOD | Department of Defense                       | VA    | Veterans Administration                             |
| FY  | fiscal year                                 | VIQR  | Value, Incentives, and<br>Quality Reporting         |
| IPF | inpatient psychiatric facility              |       |                                                     |

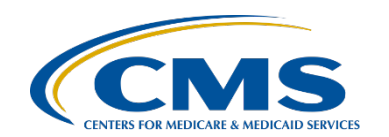

#### IPFQR Program: Navigating Public Reporting Websites

#### **Helpful Resources**

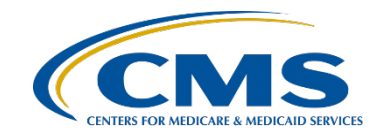

# **Future Webinar Topics**

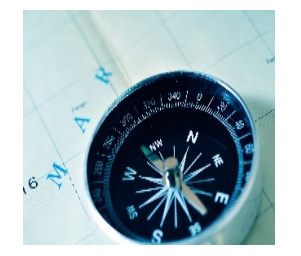

IPFQR Program: Leveraging the *QualityNet* Questions and Answers (Q&A) Tool

Learn how to search the *QualityNet* Q&A Tool for published articles and submit questions that are not currently published.

#### **IPFQR Program: FY 2022 IPF PPS Propose Rule**

Learn about CMS' proposed updates to the IPFQR Program

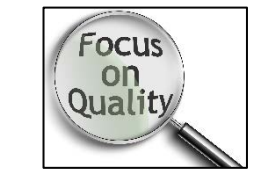

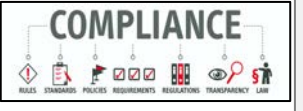

**IPFQR Program: Keys to Successful FY 2022 Reporting** Review FY 2022 IPFQR Program Requirements and keys to successful data submission.

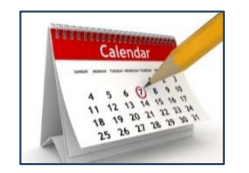

Future webinar titles, dates, and times will be communicated via the IPFQR Program Listserve.

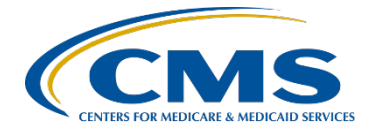

### **Helpful Resources**

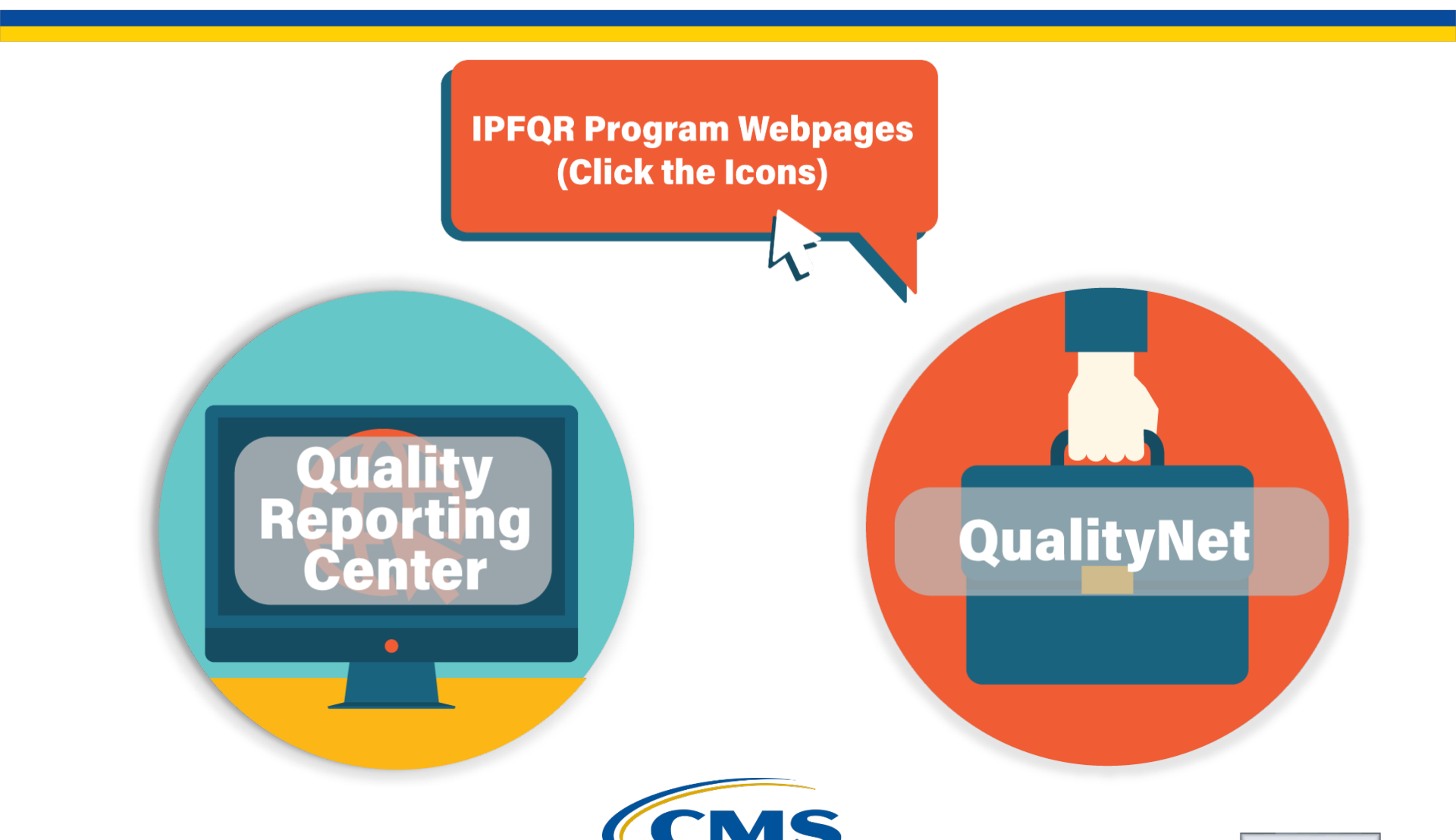

### **Helpful Resources**

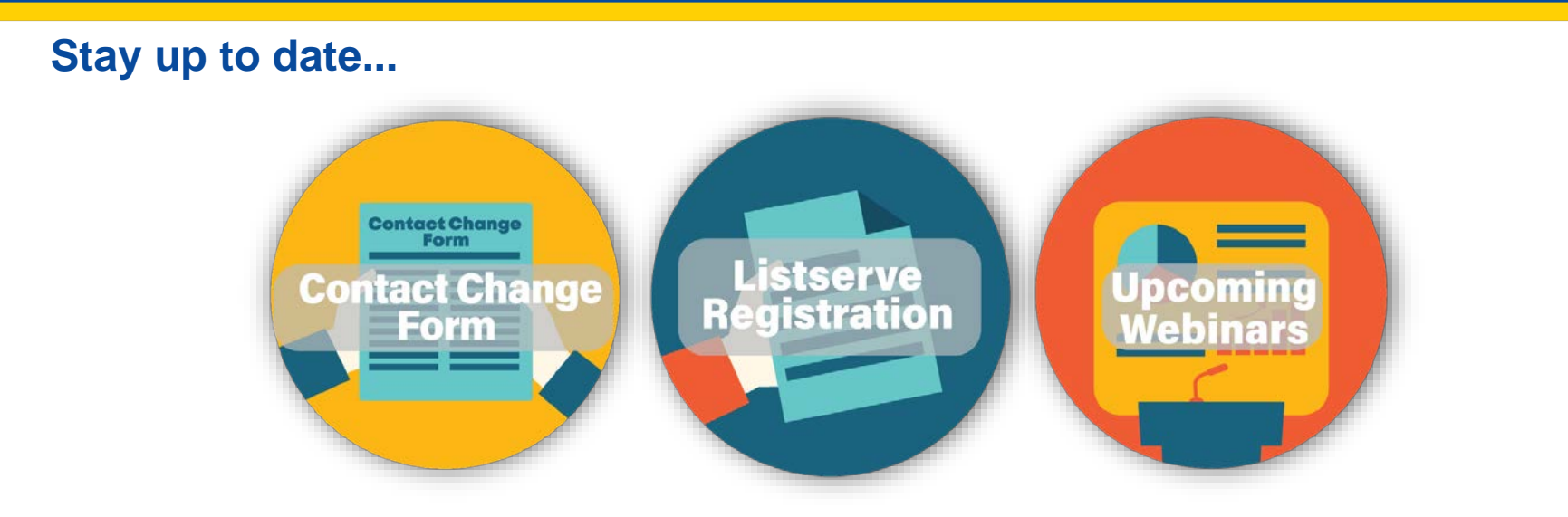

#### ...and get answers to your questions.

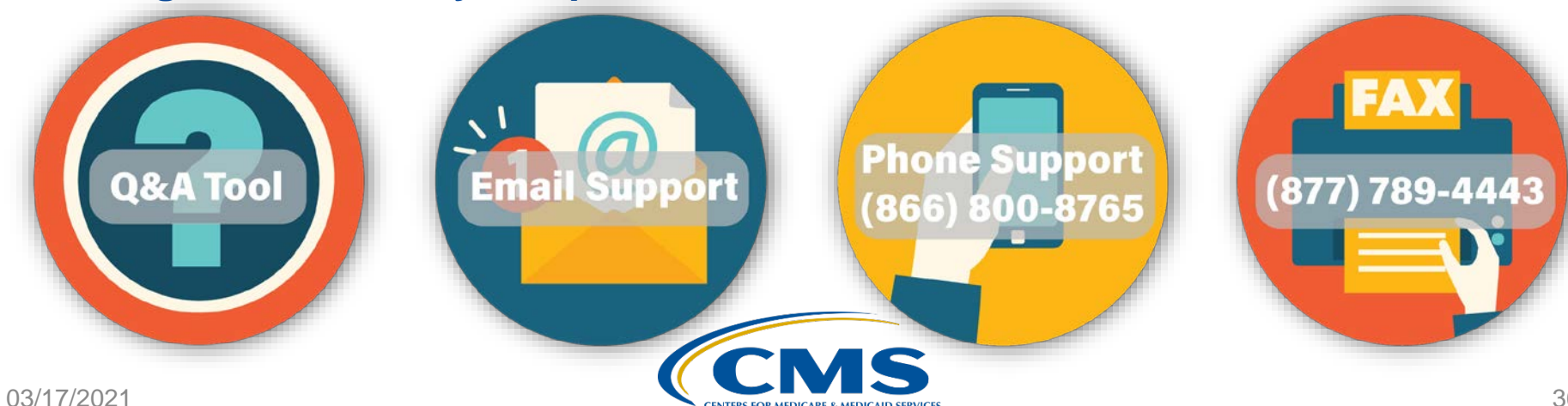

#### IPFQR Program: Navigating Public Reporting Websites

#### Thank You

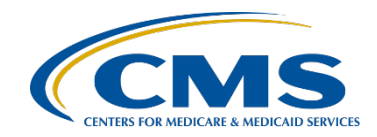

# Disclaimer

This presentation was current at the time of publication and/or upload onto the *Quality Reporting Center* and *QualityNet* websites. Medicare policy changes frequently. Any links to Medicare online source documents are for reference use only. In the case that Medicare policy, requirements, or guidance related to this presentation change following the date of posting, this presentation will not necessarily reflect those changes; given that it will remain as an archived copy, it will not be updated.

This presentation was prepared as a service to the public and is not intended to grant rights or impose obligations. Any references or links to statutes, regulations, and/or other policy materials included in the presentation are provided as summary information. No material contained therein is intended to take the place of either written laws or regulations. In the event of any conflict between the information provided by the presentation and any information included in any Medicare rules and/or regulations, the rules and regulations shall govern. The specific statutes, regulations, and other interpretive materials should be reviewed independently for a full and accurate statement of their contents.

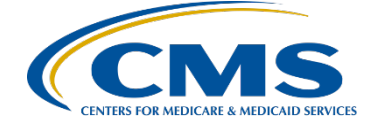